# **SE CONNECTER AU WI-FI DEPUIS UN IPAD**

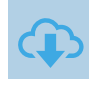

#### 🗯 CAS DE FIGURE 👓 👓

La connexion au réseau Wi-Fi du collège se fait automatiquement dès la mise en fonction de la tablette. Pour accéder au réseau, chaque utilisateur doit, de plus, s'authentifier sur le serveur de l'établissement.

- Si le réseau Wi-Fi s'active normalement au démarrage de la tablette ► Authentification.
- Si le réseau Wi-Fi ne s'active pas automatiquement au démarrage de la tablette 
   Activation.
- Si pour une raison quelconque le réseau Wi-Fi doit être reparamétré ► Paramétrage.

## **AUTHENTIFICATION** ····

Pour se connecter au réseau wifi du collège, il ne suffit pas d'activer simplement le wifi sur la tablette : chaque utilisateur doit en outre s'authentifier sur le serveur de l'établissement.

**1**. L'accès au portail d'authentification du collège peut se faire de deux manières :

- Soit en appuyant sur l'icône disponible sur l'écran de la tablette.
- Soit en saisissant l'adresse http://192.168.10.1:8000 dans le navigateur Internet.

Dans les deux cas la page suivante s'ouvre dans le navigateur Internet.

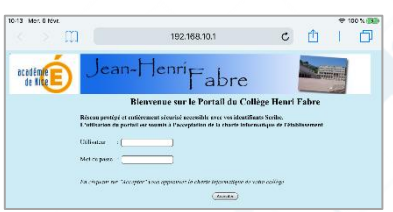

2. Saisissez dans les champs « Utilisateur » et « Mot de passe » vos identifiants de connexion Scribe (c'est-à-dire ceux qui servent à vous connecter sur les ordinateurs du collège). Si tout est correct l'authentification sur le réseau du collège est confirmée :

Vous pouvez alors fermer cette page et accéder à tous les sites et services Internet.

| K > W             | 192.168.10.1                                                                                                    | c                                            |                     | + | D, |
|-------------------|----------------------------------------------------------------------------------------------------|----------------------------------------------|---------------------|---|----|
| ecadêm <b>(E)</b> | Jean-HenriFabre                                                                                                    |                                              |                     |   |    |
|                   | Bienvenue sur le Portail du Collé<br>Eliquer is paur continuer votre navigation : http:/                                                       | ge Henri                                     | Fabre               |   |    |
|                   | Chipsen al desseus pour vous décou                                                                                                    | sector.                                      |                     |   |    |
|                   | ( <u>Deservation</u> )                                                                                                    |                                              |                     |   |    |
|                   | si von vonlet von déconneter il suffin de revenir so<br>cette adresse: http://192.168.10.1.9800 dans la ba<br>Mettez cette page dans vos fivor | ar cette poge, en<br>rre de votre nav<br>ris | saisioant<br>gateur |   |    |

### **ACTIVATION** ······

La procédure suivante permet de (ré)activer manuellement le réseau wifi :

1. Appuyez sur l'icône des Réglages de l'appareil.

2. Dans la liste des fonctionnalités à gauche sur l'écran 1 appuyez sur l'option « Wi-Fi » puis 2 déplacez la glissière sur la droite pour activer le Wi-Fi :

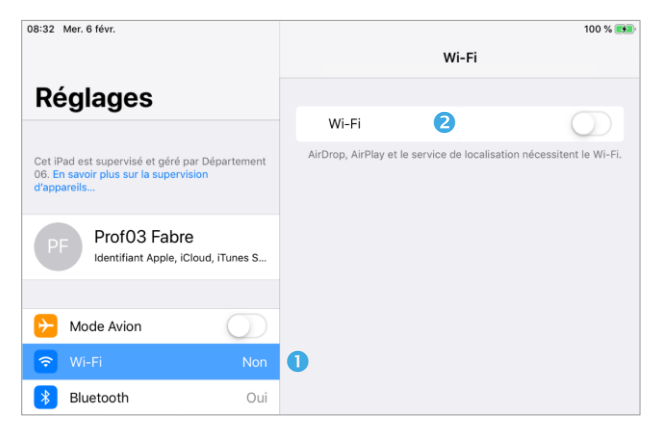

3. Le nom du réseau Wi-Fi de l'établissement est « CD06 ». Il doit s'afficher dans la liste des réseaux disponibles • Pour l'activer, appuyez sur son nom. Il doit alors s'afficher à droite, précédé d'une coche, juste sous la glissière de l'option Wi-Fi • :

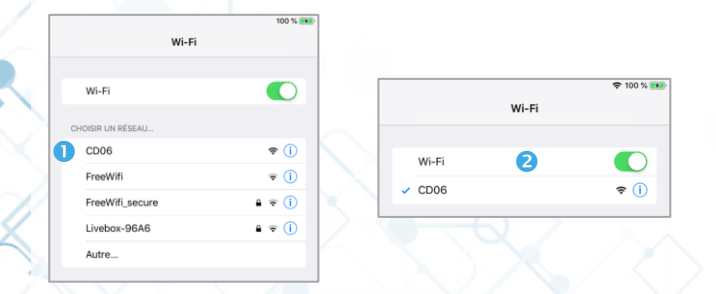

4. Référez-vous alors à la section Authentification.

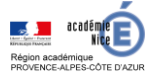

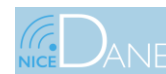

15 mai 2020

WI-FI COLLÈGE

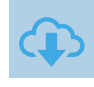

### PARAMÉTRAGE ····

En temps normal les utilisateurs ne sont confrontés qu'aux étapes d'activation du Wi-Fi et d'authentification sur le réseau. Si pour une raison quelconque le paramétrage du Wi-Fi doit être envisagé, suivez la procédure ci-dessous :

1. Appuyez sur l'icône We l'appareil.

des Réglages de

2. Dans la liste des fonctionnalités à gauche sur l'écran 1 appuyez sur l'option « Wi-Fi » puis 2 déplacez la glissière sur la droite pour activer le Wi-Fi :

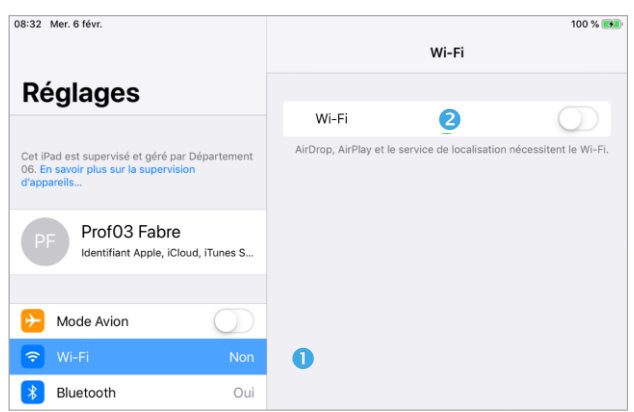

3. Le nom du réseau Wi-Fi de l'établissement est « CD06 ». Il doit s'afficher dans la liste des réseaux disponibles • Pour l'activer, appuyez sur son nom. Il doit alors s'afficher à droite, précédé d'une coche, juste sous la glissière de l'option Wi-Fi 2 :

| Wi-Fi            | 100 %                |        |       |           |
|------------------|----------------------|--------|-------|-----------|
| Wi-Fi            |                      |        | Wi_Ei | 🗢 100 % 👀 |
| IOISIR UN RÉSEAU |                      |        | WI-FI |           |
| CD06             | <b>₹</b> (i)         | Wi-Fi  |       |           |
| FreeWifi         | ≂ ()                 |        | G     |           |
| FreeWifi_secure  | ≜ ╤ ()               | ✓ CD06 |       |           |
| Livebox-96A6     | • <del>•</del> • (j) |        |       |           |
| Autre            |                      |        |       |           |

4. Appuyez sur la ligne correspondant au nom du réseau.

5. Dans les paramètres suivants :

• Vérifiez que les options « Connexion auto » et « Authentification auto » sont activées.

Appuyez ensuite sur la ligne correspondant à l'option « Configurer le proxy ».

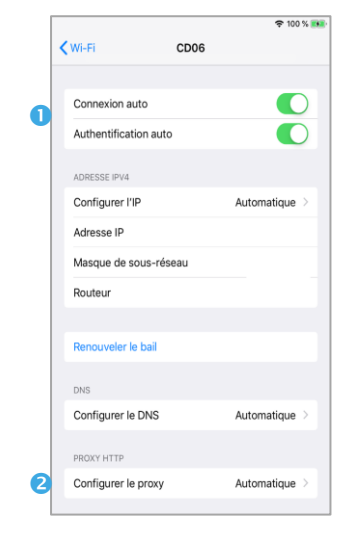

- 6. Dans les paramètres suivants :
  - Sélectionnez l'option « Automatique »

Oans le champ « URL », saisissez l'adresse http://192.168.10.1:3131/proxy.pac

|             |                                                   | 🗢 100 % 🌌                                                                          |
|-------------|---------------------------------------------------|------------------------------------------------------------------------------------|
| CD06        | Configurer le proxy                               |                                                                                    |
| Désactivé   |                                                   |                                                                                    |
| Manuel      |                                                   |                                                                                    |
| Automatique |                                                   | ~                                                                                  |
|             |                                                   |                                                                                    |
| URL         | http://192.168.10.1:3131                          | l/proxy.pac                                                                        |
|             | CD06<br>Désactivé<br>Manuel<br>Automatique<br>URL | CD06 Configurer le proxy Désactivé Manuel Automatique URL http://192.168.10.1:3131 |

7. Quittez les Réglages de la tablette et référezvous à la section Authentification.

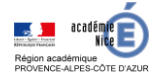

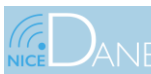

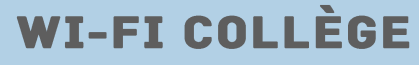